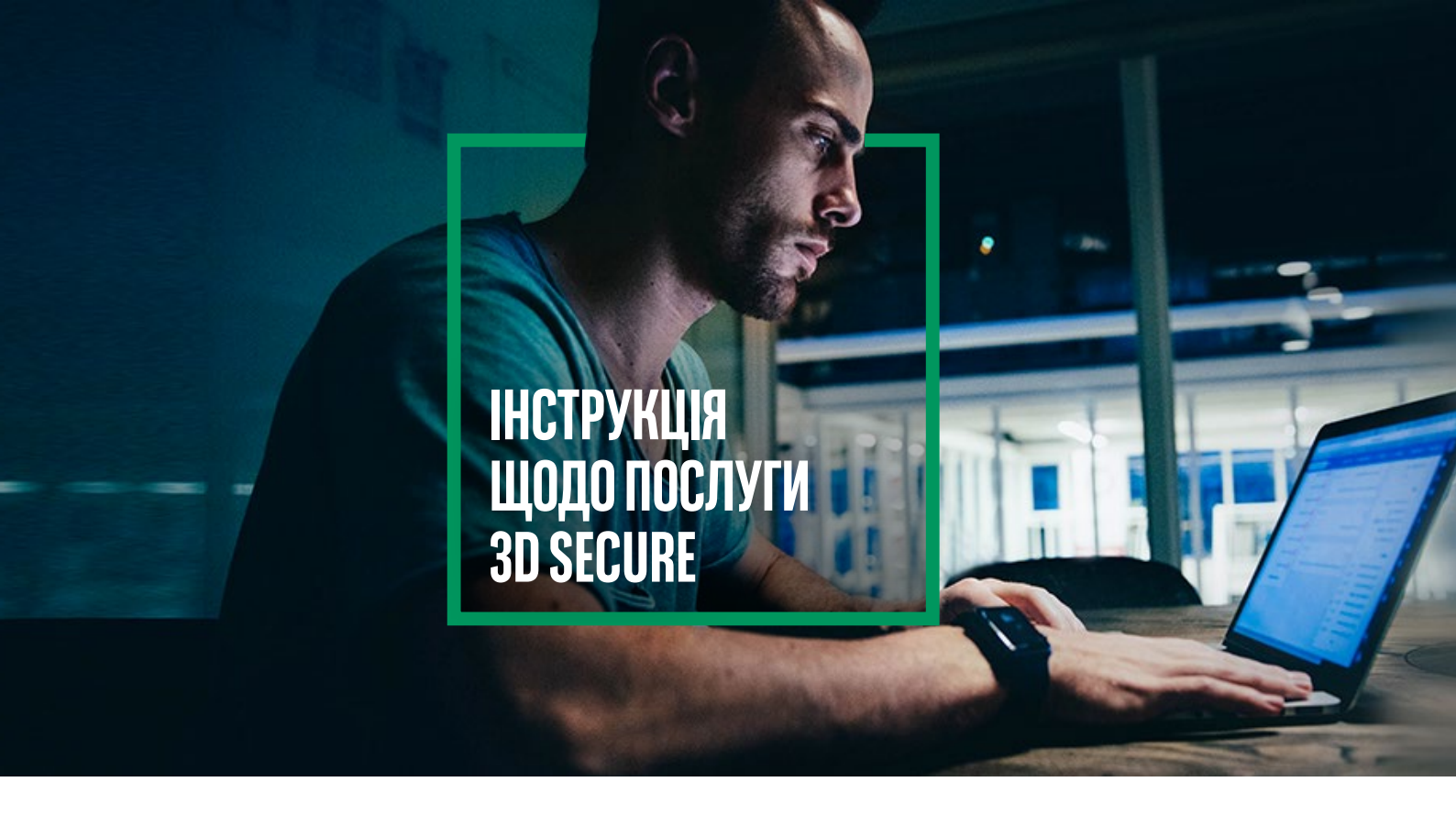

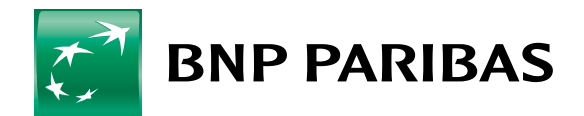

Банк світу, що змінюється

# $\rightarrow$ I. ЩО ТАКЕ ПОСЛУГА 3D SECURE?

- Додаткова безпека онлайн-платежів,
- Поширюється на всі платіжні картки Mastercard і Visa, випущені Банком BNP Paribas,
- Використовується під час авторизації оплати карткою в інтернет-магазині,
- Ви авторизуете платежі в мобільному додатку GOmobile або використовуючи SMS-пароль і відповідаючи на секретне запитання,
- Послугу 3D Secure не можна вимкнути.

# → II. ДЕ МОЖНА ВИБРАТИ СПОСІБ АВТОРИЗАЦІЇ транзакції?

Вибрати його можна в мобільному додатку GOmobile або в системі онлайн-банкінгу GOonline.

### 1. ЯК ВИБРАТИ МОБІЛЬНУ АВТОРИЗАЦІЮ В ДОДАТКУ GOMOBILE?

#### >Увійти до GOmobile

|                                             | Профіль                                                  | вийти |                   | $\leftarrow$ | Мобільна авторизація                                                                                         |               | ÷                                                                                        | Підсумок                                                                                                    |
|---------------------------------------------|----------------------------------------------------------|-------|-------------------|--------------|----------------------------------------------------------------------------------------------------|---------------|------------------------------------------------------------------------------------------|----------------------------------------------------------------------------------------------------|
| езпека<br>(2) Вхід<br>(** РІМ-1<br>(+) Мобі | за допомогою Face ID<br>код додатку<br>ільна авторизація |       |                   |              | Гідтвердіть операцію<br>зикористовуючи мобільну<br>авторизацію                                               |               | Зміна спо<br>GOonline<br>Інтернеті<br>Вибраний сі<br>Коди SMS<br>Новий спосі<br>Мобільна | собу підтвердження операцій в<br>або карткових транзакцій в<br>посіб підтвердження операцій<br>б підтвердження операцій<br>авторизація |
| онтакт                                      |                                                          |       |                   | 0            | Як це працюе?<br>Крок 1<br>Ви рикоичете стерорија р                                                          |               |                                                                                          |                                                                                                    |
| 🗞 Конт<br>🔊 Відді                           | актна інформація<br>ілення та банкомати                  |       | $\longrightarrow$ | L.           | виклусте операцю в<br>Goonline або платите карткою в<br>Інтернеті<br>Шаг 2<br>Замість SMS Ви отримаете push- | $\rightarrow$ |                                                                                          |                                                                                                    |
| одаток                                      |                                                          |       |                   |              | пристрої                                                                                                    |               |                                                                                          |                                                                                                    |
| 💮 Мова                                      | а додатку                                                |       |                   |              |                                                                                                    |               |                                                                                          |                                                                                                    |
| 🗌 Про ,                                     | додаток                                                  |       |                   |              |                                                                                                    |               |                                                                                          |                                                                                                    |
| 🛞 Деак                                      | тивація                                                  |       |                   |              |                                                                                                    |               |                                                                                          | ПІДТВЕРДИТИ                                                                                                    |

#### Введіть PIN-код додатку і Підтвердіть

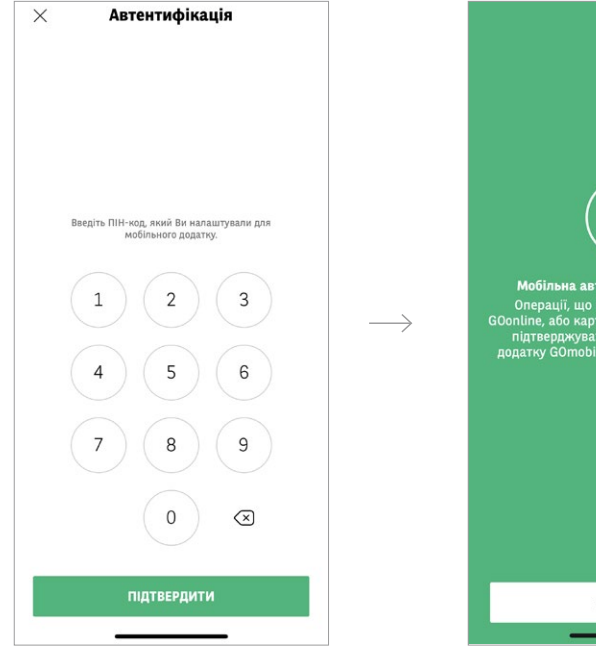

З'явиться екран, який підтверджує, що мобільна авторизація ввімкнена

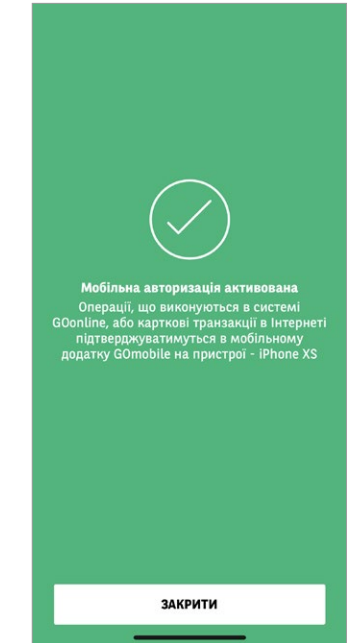

 $\longrightarrow$ 

### 2. ЯК ВИБРАТИ МЕТОД АВТОРИЗАЦІЇ В ОНЛАЙН-БАНКІНГУ GOONLINE?

#### > Увійдіть до GOonline

У верхньому правому куті натисніть назву профілю, а потім виберіть Налаштування

| КК Особистий профіль   | <ul> <li>Вихід</li> </ul> |
|------------------------|---------------------------|
| КК Особистий профіль 🗸 | :i (3)                    |
| Налаштування           | ×                         |

У списку виберіть Безпека та пароль, а потім натисніть Спосіб авторизації -> Змінити

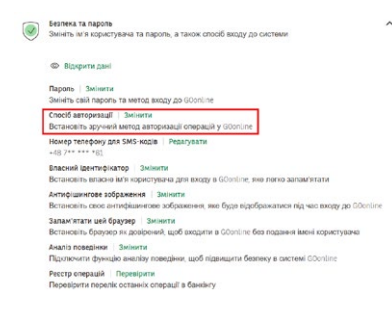

Виберіть спосіб авторизації, який Вам підходить, і натисніть Зберегти.

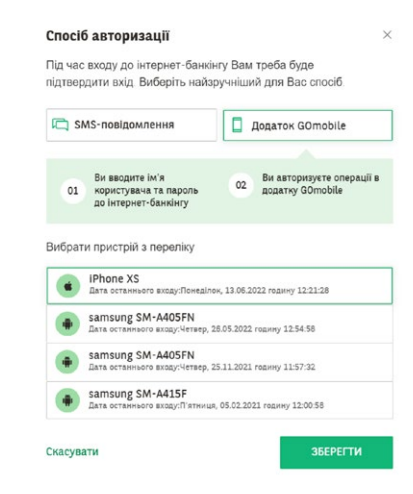

## → III. ЯК ЗДІЙСНИТИ ОПЛАТУ ЗА ДОПОМОГОЮ мобільної авторизації?

> Виберіть оплату карткою в інтернет-магазині

Введіть необхідні дані картки (номер картки, термін дії, код CVC2/CVV2) і натисніть Оплатити. Ми перенаправимо Вас на аутентифікацію платежу за допомогою 3D Secure.

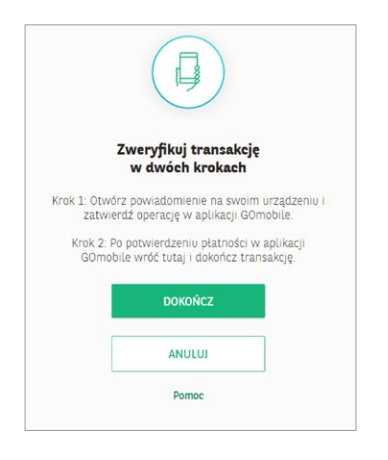

УВи отримаєте push-сповіщення на свій телефон

Відкрийте сповіщення та перевірте деталі транзакції, перш ніж підтвердити її

|           | Підтверді | ть операцію |  |  |
|-----------|-----------|-------------|--|--|
|           | Оплата    |             |  |  |
| Номер оп  | ерації    |             |  |  |
| 2         |           |             |  |  |
| Дата опер | auli      |             |  |  |
| 15.06.20  | 22 22:52  |             |  |  |
| ID onepau | ii        |             |  |  |
| 1         |           |             |  |  |
| Номер ка  | ртки      |             |  |  |
| 535473*   | *****0983 |             |  |  |
| Магазин   |           |             |  |  |
| Сума      |           |             |  |  |
| 130,00 F  | LN        |             |  |  |
|           |           |             |  |  |
|           |           |             |  |  |

Після підтвердження Ви побачите екран авторизації в GOmobile

Будь ласка, підтвердіть платіж одним із наступних двох способів:

- біометрично: відбитком пальця / за допомогою функції розпізнавання обличчя (Face ID) або
- введіть PIN

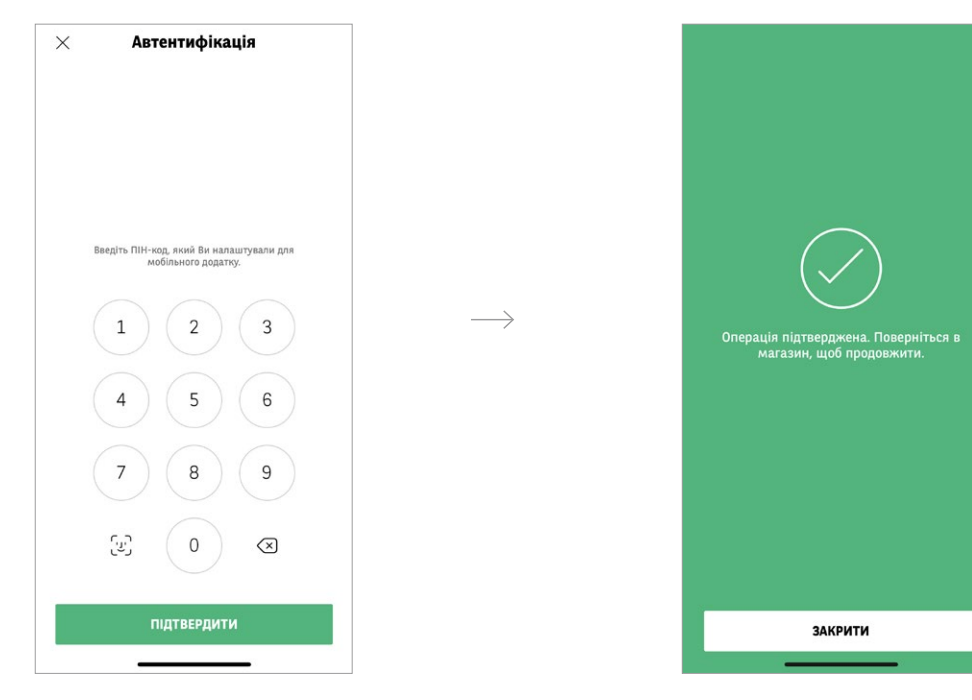

На екрані в GOmobile Ви побачите підтвердження операції Щоб завершити процес, поверніться в магазин і перевірте, чи транзакція була прийнята

Якщо сторінка не перезавантажується автоматично, натисніть кнопку **Dokończ** (описано в Кроці 2 на екрані 3D Secure). Останній екран 3D Secure повідомить Вас про успішну автентифікацію та завершення платежу

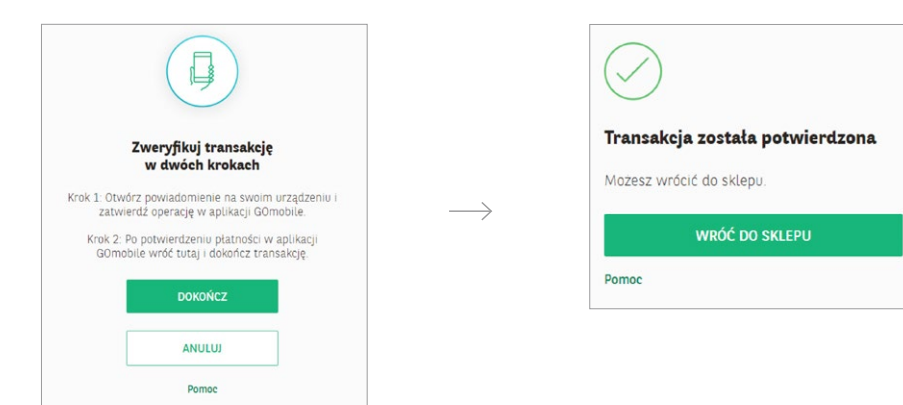

## → IV. ЯК ПІДТВЕРДИТИ ОПЛАТУ ЗА ДОПОМОГОЮ SMS-Пароля та відповіді на секретне запитання?

#### Виберіть оплату карткою в інтернетмагазині

Введіть необхідні дані картки та натисніть Оплатити. Ми перенаправимо Вас на аутентифікацію платежу за допомогою 3D Secure.

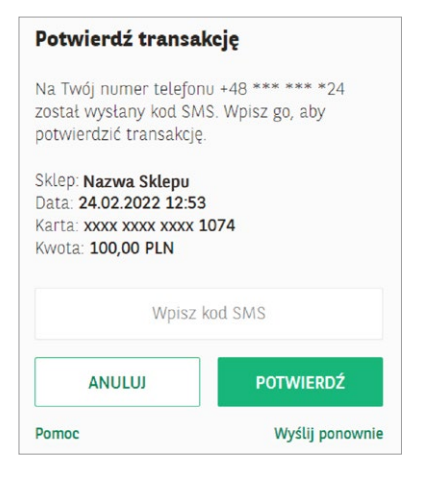

Ми надішлемо SMS із паролем на Ваш номер телефону, вказаний у банку. Відправником повідомлення є BNP Paribas.

Transakcja z dn. 2022-02-24 12:53 Platnosc karta nr: XXXXXXXXXXX1074 Kwota: PLN 100,00 Haslo do 3D-Secure: <u>825272</u>

Перевірте деталі транзакції, перш ніж підтвердити її. Введіть 6-значний код, отриманий в SMS, на екрані 3D Secure. Натисніть Potwierdź.  Дайте відповідь на секретне запитання, щоб завершити платіж

Це запитання з'явиться на Вашому екрані. Відповідь можна ввести як з великої, так і з малої літери. Не має значення, чи Ви введете відповідь без польських символів чи з польськими символами. Після введення відповіді натисніть **Potwierdź**.

| Potwierdz transa                  | ĸcję            |
|-----------------------------------|-----------------|
| Odpowiedz na pytanie<br>płatność. | , aby dokończyć |
| Treść pytania                     |                 |
|                                   |                 |
|                                   |                 |
|                                   |                 |

З'явиться інформація з підтвердженням транзакції

| $\bigcirc$                    |    |
|-------------------------------|----|
| Transakcja została potwierdzo | na |
| Możesz wrócić do sklepu.      |    |
| WRÓĆ DO SKLEPU                |    |
| Pomoc                         |    |

## V. ЯКЩО ВИ З РАЗИ ВВЕДЕТЕ НЕПРАВИЛЬНІ ДАНІ, Необхідні для аутентифікації, сервіс 3D secure Буде заблоковано

#### Niepoprawna autentykacja

Twoja transakcja nie może zostać zrealizowana, gdyż został przekroczony maksymalny limit prób.

Skontaktuj się z Infolinią Banku BNP Paribas +48 500 990 500 (telefony stacjonarne i komórkowe) lub +22 134 00 00 (z zagranicy). Koszt według taryfy operatora.

|       |  | ок | 2 |  |  |
|-------|--|----|---|--|--|
| Pomoc |  |    |   |  |  |
|       |  |    |   |  |  |

Якщо Ви 3 рази введете неправильні дані (пароль SMS та/або відповідь на додаткове секретне запитання), послуга буде заблокована, і Ви не здійсните оплату. Ви зможете це зробити лише після того, як розблокуєте послугу 3D Secure.

Щоб розблокувати послугу, зателефонуйте за номером: +48 500 990 500 (стаціонарні та мобільні телефони) або +22 134 00 00 (з-за кордону). Вартість згідно тарифу оператора.

Якщо Ви не звернетеся до нас, сервіс буде автоматично розблоковано наступного дня після півночі.

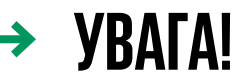

Переконайтеся, що в нашого банку є Ваш поточний номер телефону. Ви можете перевірити це, наприклад, в GOonline: Особистий профіль -> Налаштування -> Мій профіль -> Контактний номер телефону.

Якщо інформація про дівоче прізвище Вашої матері неправильна, Вам слід звернутися до відділення банку, щоб оновити ці дані.

> Не кожен інтернет-магазин вимагатиме від Вас додаткового підтвердження оплати (3D Secure).

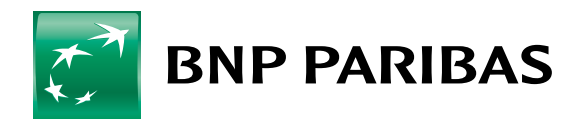

Банк світу, що змінюється

Банк BNP Paribas Bank Polska S.A. з місцезнаходженням у Варшаві за адресою вул. Каспшака, 2, 01-211 Варшава, зареєстрований в Реєстрі підприємців Державного судового реєстру Районним судом столичного міста Варшави в Варшаві, XIII Господарський відділ Державного судового реєстру, за номером KRS 0000011571, з номером NIP 526-10-08-546 та статутним капіталом у розмірі 147 593 150 зл., що сплачений повністю.